## 关于多媒体教室和行知楼公共机房门禁启用新使用方法的通知

一、行知楼公共机房门禁使用方法

行知楼公共机房启用新的门禁系统,通过扫码方式开门,具体使 用方式如下:

1、在手机应用市场下载安装"企业微信"APP,或扫码下载,如 下图。

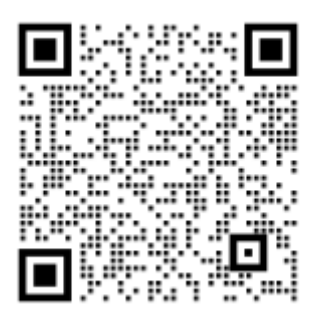

2、登录企业微信,如下图。

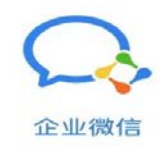

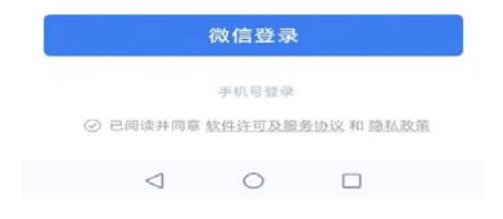

3、加入南通职业大学(学校名称后带有通过认证的绿色打钩标志),如下图。

| 16:21 👁 🗢 🖸     | 10 49 |   |   |
|-----------------|-------|---|---|
| <del>~</del>    |       |   | : |
| 南通职业大学 📀        |       | 1 |   |
| ユガガ             |       |   |   |
| i               | 土入    |   |   |
|                 |       |   |   |
|                 |       |   |   |
|                 |       |   |   |
|                 |       |   |   |
|                 |       |   |   |
|                 |       |   |   |
|                 |       |   |   |
| $\triangleleft$ | 0     |   |   |

4、在工作台找到"行知楼机房门禁",点击打开,如下图。

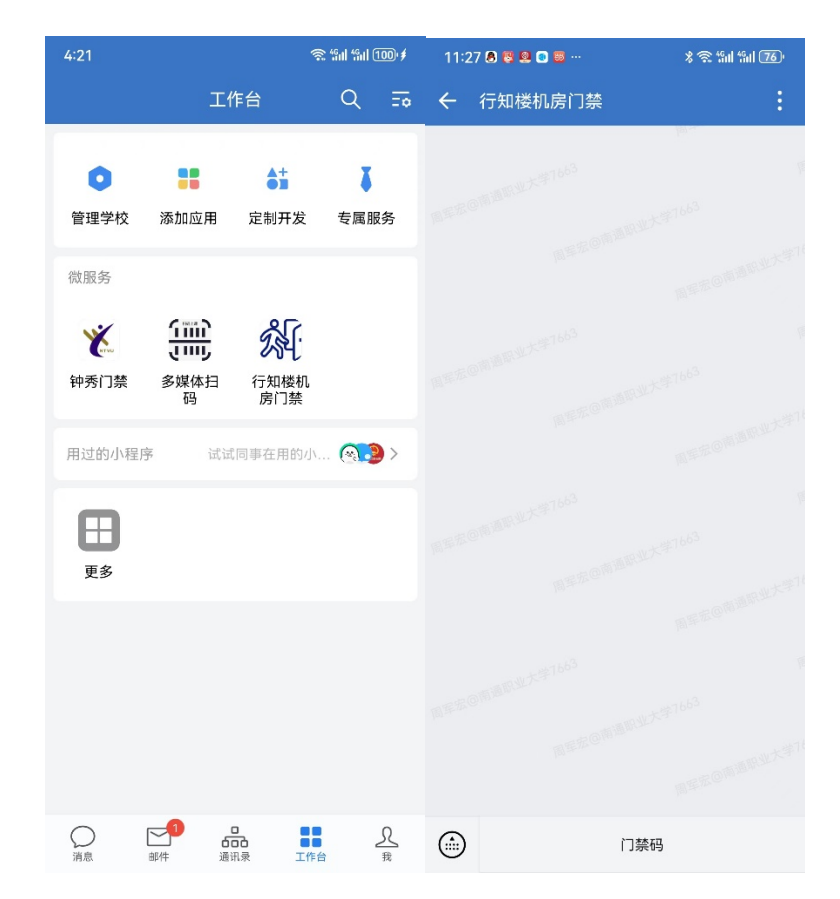

5、点击"门禁码",首次使用时,绑定工号,密码是工号后6位, 如下图。

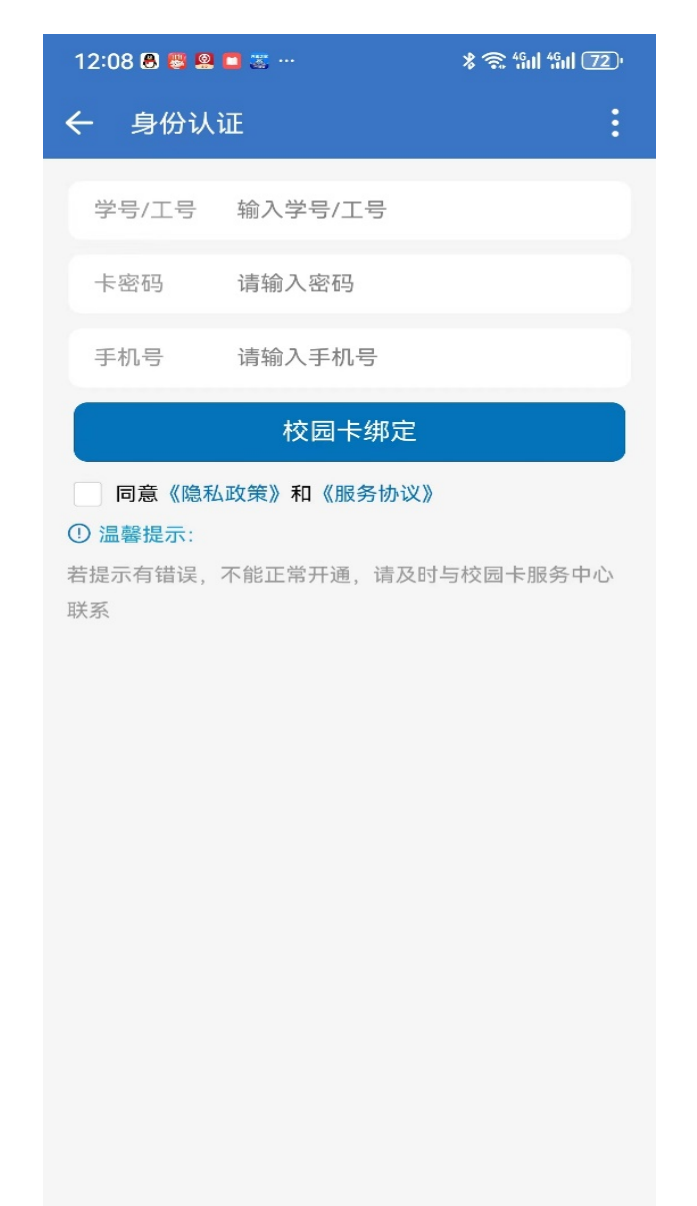

6、绑定成功后,点击"门禁码",把出现的二维码对准门禁摄像 头即可开门(如开门失败,请点击"门禁码刷新"后重新扫码),如下 图。

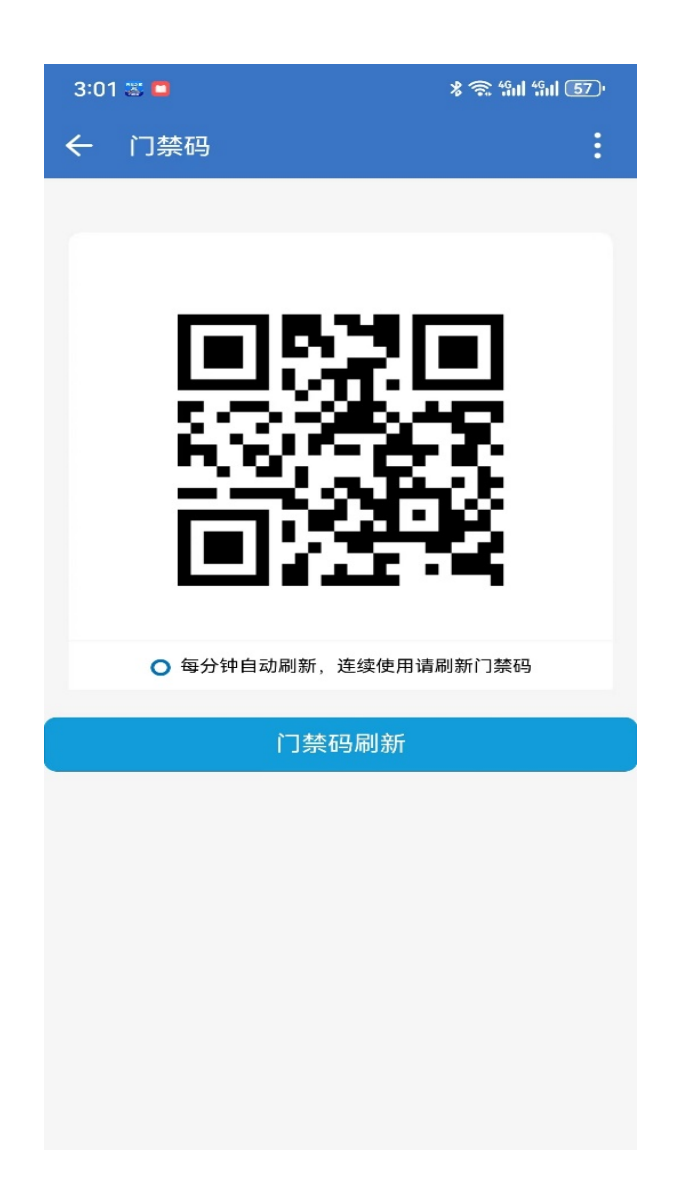

二、多媒体教室使用方法

多媒体教室刷卡使用方法与以前一致,另增加企业微信扫码使用 方法,具体如下:

 1、在"南通职业大学"企业微信,点击右上角"⊕"并打开"扫 一扫",如下图:

| 4:10 🗧 🖸  |                             | * 🗟                                | * 🗟 fill fill 45) |                          |  |
|-----------|-----------------------------|------------------------------------|-------------------|--------------------------|--|
| =         | 消息                          |                                    | Q                 | $\oplus$                 |  |
| Ê         | <b>一周小结</b><br>企业使用小结(管理员)  | <ul> <li>发起</li> <li>添加</li> </ul> | 】<br>群聊<br>1客户    |                          |  |
| $\bigcap$ | <b>企业微信团队</b><br>成员周焰已主动退出企 | 8 扫-                               | ·扫                |                          |  |
| ē         | <b>数据资产交接</b><br>大华测试已离职,他的 | <b>参休息</b><br>1数据资产待交              | 一下                |                          |  |
|           | <b>图文信息中心</b><br>你已解散群聊,所有群 | <sup>〔</sup> 成员被移出了                | 2023<br>7群聊       | 3/11/9                   |  |
| \$\${·    | 行知楼机房门禁                     |                                    | 2023              | 3/11/3                   |  |
|           | <b>应用提醒</b><br>离职继承: 待分配提醒  |                                    | 2023/             | 10/16                    |  |
|           | 多媒体扫码                       |                                    | 2023/             | 10/16                    |  |
| (ئ        | <b>管理企业</b><br>企业微信认证审核结界   | 通知                                 | 2023/             | /10/11                   |  |
|           | <b>我的客服</b><br>您可以点击「帮助中心   | 」了解更多                              | 2023/             | 10/10                    |  |
| ×         | 钟秀门禁                        |                                    | 2023              | 3/10/7                   |  |
| 消息        | <ul><li> 邮件 通讯录 </li></ul>  | <b>DD</b><br><b>DD</b><br>工作台      |                   | <u>옷</u><br><sub>我</sub> |  |

2、用企业微信"扫一扫"扫讲台上二维码,成功打开"教室管控"页面后,点击"上课"即可开启多媒体设备,如下图:

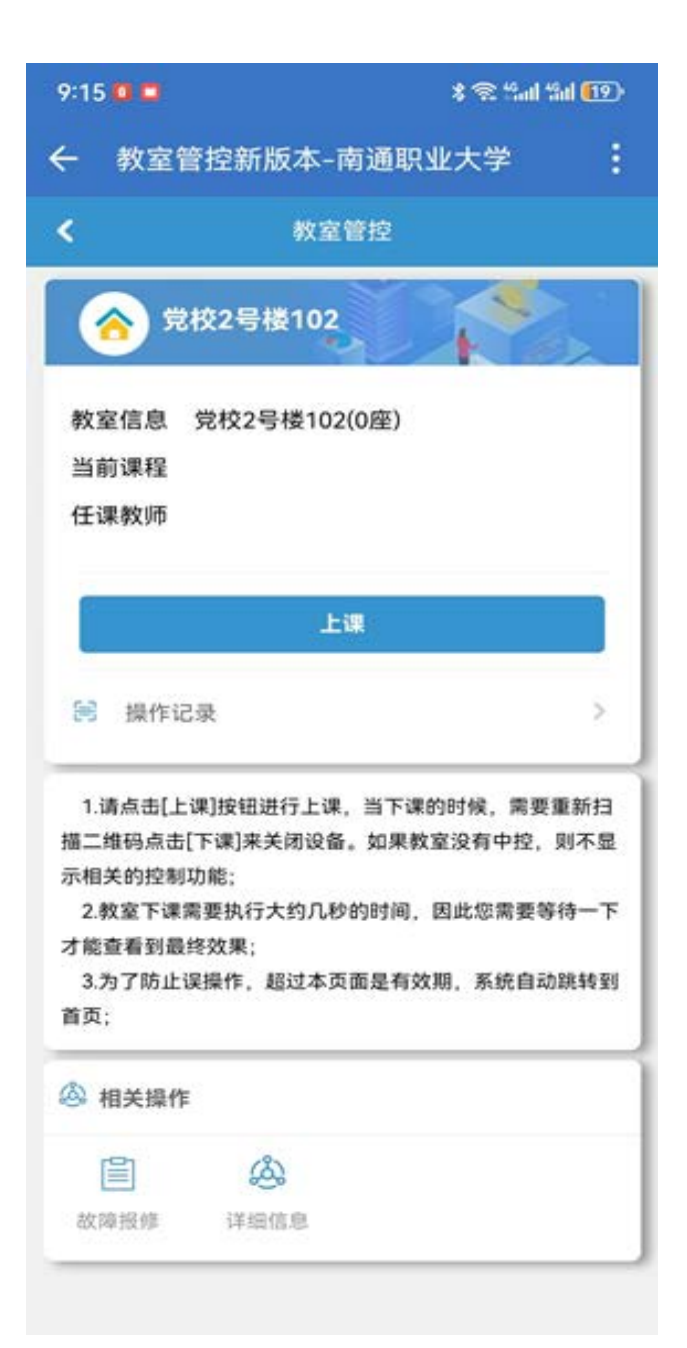

3、下课时,可直接按多媒体讲台上"下课"按键关闭多媒体设备,也可用企业微信"扫一扫"扫讲台上二维码,成功打开"教室管控"页面后,点击"下课"关闭多媒体设备,如下图:

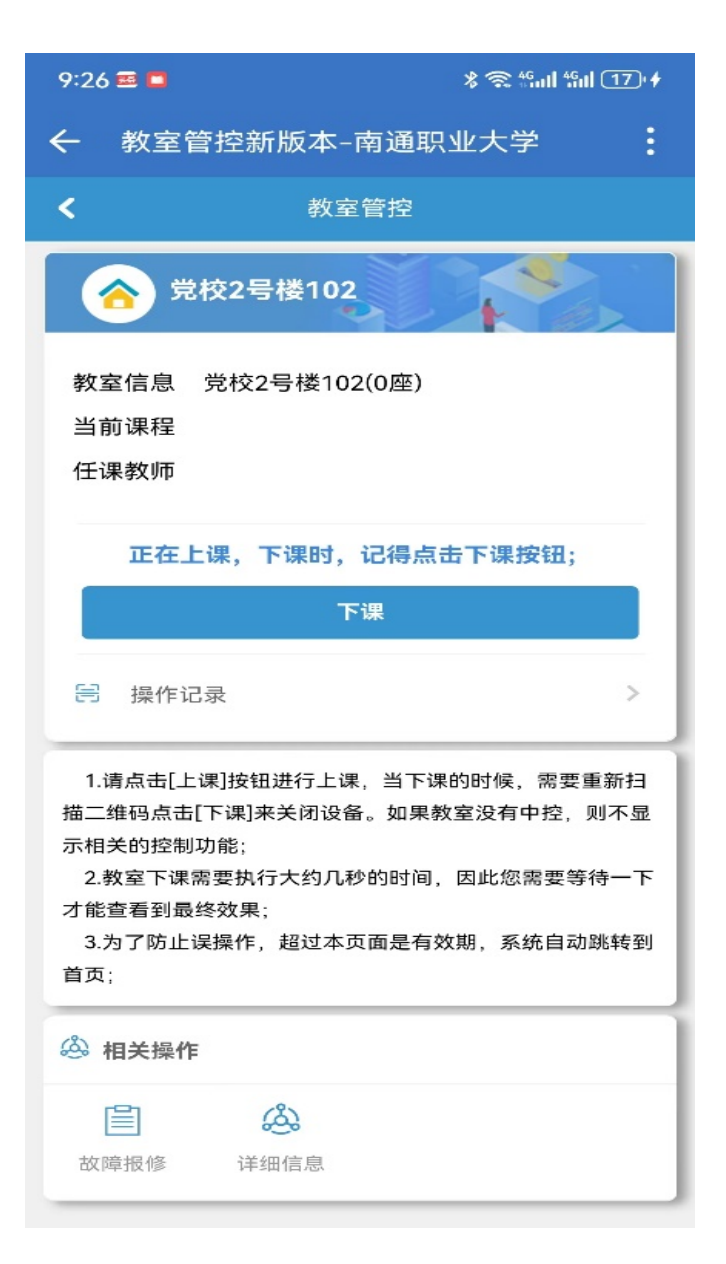

有使用问题可在微信号"南通职业大学公共服务"报修或致电 81050915报修。